## Directions for uploading work to Focus:

Homework - make a video or PDF showing the practice book pages and the additional practice problems from the packet

- I. MUST use Google Chrome when using a computer or tablet.
- 2. Log in to Focus.
- 3. News will be at the top. Look below news at your grades.
- 4. Make sure Q4 is selected under the grades tab.
- 5. Click on your ALG I HON grade (to the right of EX, UNX, and Tardy).
- 6. Assignments will be shown for Algebra I Honors.
- 7. Click "Edit/Upload" next to the assignment you are turning in.
- 8. Select file to upload.